# Instrukcja obsługi Norton Commander (NC) wersja 4.0

Autor: mgr inż. Tomasz Staniszewski

ITM Zakład Technologii Maszyn, 15.10.2001

#### 1.Uruchomienie programu

Aby uruchomić program Norton Commander standardowo wystarczy napisać: nc

i potwierdzić polecenie klawiszem <Enter>. Program wystartuje wyświetlając dwa okna (panele) dzieląc ekran w pionie na część lewą i prawą.

#### 2.Zakonczenie pracy z programem

Wybrać Quit z menu Files lub nacisnąć <F10>

Na ekranie pokaże się okienko dialogowe z pytaniem o potwierdzenie polecenia. By wyjść z programu należy wybrać opcje >Yes<

#### 3.Opis ekranu

- <u>Pasek menu</u> jest wyświetlany wzdłuż górnej krawędzi ekranu po naciśnięciu klawisza <F9>. Zwiera nazwy głównych menu, służących min. do zarządzania lewym i prawym panelem. W obrębie paska menu poruszamy się przy pomocy klawiszy kursora lub wybieramy dane menu wciskając literę, podkreślona w jego nazwie.
- Pole tytułu zawiera nazwę bieżącego napędu dyskowego i ścieżkę dostępu do katalogu, którego zawartość jest wyświetlana w panelu np. C:\zajecia oznacza że w panelu wyświetlana jest zawartość katalogu zajecia znajdującego się w głównym katalogu dysku C
- <u>Pole wyboru</u> jest ruchome wskazuje nazwę jednego z plików lub katalogów, wyświetlanych w oknie programu. Wyróżniona nazwa jest podświetlana (wyświetlana w negatywie). Przemieszczamy pole wyboru po ekranie przy pomocy klawiszy kursora (strzałki <?>, <^>, <?>, <;>, <;>, <Home>, <End>, <PageUp>, <PageDown>)
- <u>Linia poleceń</u> znajduje się w dolnej części ekranu i służy do wprowadzania pleceń DOS-u. Funkcjonuje tak samo jak byśmy nie używali żadnej nakładki na DOS, którą jest Norton Commander.
- <u>Znak zachęty</u> DOS-u jest wyświetlany na początku linii poleceń (polecenia wpisujemy bezpośrednio po tym znaku. Poprzedza go nazwa bieżącego napędu dyskowego, a także ścieżka dostępu do bieżącego katalogu.
- Linia stanu to małe okienko w dolnej części panelu, w której podawane są informacje o wybranym obiekcie (pliku lub katalogu), jego nazwa, rozmiar, data i czas ostatniej modyfikacji). W przypadku wybrania większej ilości obiektów, informacja ogranicza się do podania ich liczby i łącznego rozmiaru. Gdy któryś z wybranych obiektów jest katalogiem program przypisuje mu rozmiar zerowy (0 bytes)
- <u>Pasek klawiszy</u> znajdujący się na samym dole ekranu, zawiera listę klawiszy funkcyjnych, obsługujących wszystkie ważniejsze operacje Norton Commandera. Klawisze funkcyjne mogą działać w czterech trybach różniących się dodatkowym klawiszem (<Alt>, <Shift> lub <Ctrl>), ktory naciskamy i przytrzymujemy, zanim użyjemy klawisza funkcyjnego.

# 4.Działanie wybranych klawiszy

- <Tab> przejście między panelami
- <^> przesunięcie pola wyboru w górę
- < ; > przesunięcie pola wyboru w dół
- <Home> przeniesienie pola wyboru do pierwszego katalogu pliku w panelu
- <End> przeniesienie pola wyboru do ostatniego katalogu pliku w panelu

- <PageUp> przeniesienie pola wyboru o jedna stronę (zawartość ekranu) w górę <PageDown> - przeniesienie pola wyboru o jedna stronę (zawartość ekranu) w dół <Ctrl>+<Enter> - potwierdzenie wyboru w oknie dialogowym albo skopiowanie podświetlonej nazwy pliku lub katalogu w linii poleceń DOS-u
- <Esc> lub <F10> opuszczenie okna dialogowego
- <Insert> wybranie pliku lub katalogu
- <Enter> potwierdzenie wyświetlanych komunikatów, wydanych poleceń oraz ewentualne uruchomienie aplikacji lub załadowanie pliku
- <F3> podgląd podświetlonego pliku
- <F4> edycja za pomocą edytora
- <F5> kopiowanie wybranych plików
- <F6> zmiana nazwy wybranych plików lub przeniesienie ich na inny dysk lub do innego katalogu
- <F7> utworzenie nowego katalogu
- <F8> usuniecie wybranych plików
- <F9> wyświetlanie paska menu
- <F10> opuszczenie środowiska NC

z klawiszem <Shift>

- <Shift>+<F3> podgląd pliku, którego nazwę należy podać
- <Shift>+<F4> edycja istniejącego lub utworzenie nowego pliku, którego nazwę trzeba podać

z klawiszem <Ctrl> <Ctrl>+<F1> - włączenie / wyłączenie lewego panelu <Ctrl>+<F2> - włączenie / wyłączenie prawego panelu

## 5.Poruszanie się w strukturze katalogów na dysku (nawigacja)

polega na najechaniu kursorem w postaci podświetlonego pola na wybrany katalog i naciśnięciu klawisza <Enter>. Umożliwia to zagłębianie w strukturze katalogów. W celu powrotu do katalogów znajdujących się bliżej katalogu głównego należy wybrać pozycję u góry panelu oznaczoną <..> tyle razy ile to jest potrzebne.

## 6.Utworzenie nowego pliku tekstowego

<Shift>+<F4> - wymaga naciśnięcia klawisz <Shift> i jednoczesnego <F4> bez puszczania poprzedniego.

W pojawiającym się oknie należy wpisać nazwę pliku a po kropce jego rozszerzenie. np. modul.txt lub programl.prg

#### 7.Kopiowanie plików

Aby utworzyć kopię pliku należy panelach wybrać odpowiednie katalogi i napędy dysków (<Alt>+<F1> - lewy panel lub <Alt>+<F2> - prawy), wybrać pliki przeznaczone do kopiowania. Nacisnąć klawisz <F5> lub wybrać opcje Copy z menu Files.

# 8.Tryby wyświetlania paneli

<Ctrl>+<Fl> - włączenie / wyłączenie lewego panelu <Ctrl>+<Fl> - włączenie / wyłączenie prawego panelu <Ctrl>+<O> - włączenie / wyłączenie obu paneli <Ctrl>+<P> - nie aktywnego panelu

# 9.Praca z plikiem tekstowym

- NC umożliwia edycje plików zawierających teksty. Aby poddać plik edycji z wyświetlonej w panelu listy należy wybrać plik, naprowadzając na niego pole wyboru i nacisnąć klawisz <F4>.
- Aby utworzyć nowy plik lub podać nazwę istniejącego pliku, który ma być podany edycji należy nacinać klawisz skrótu <Shift>+<F4> i wpisać nazwę pliku w oknie dialogowym, które pojawi się na ekranie.

Po wybraniu jednej z opisanych wyżej czynności ukaże się ekran edytora. W pierwszym wierszu zobaczymy nazwę edytowanego pliku, wraz ze ścieżka dostępu. Dalej między innymi informacje o aktualnym wierszu w którym znajduje się kursor oraz o aktualnym wierszu.

## Działanie klawiszy w trybie edycji pliku tekstowego:

zapisanie zmodyfikowanego pliku - <F2>

zapisanie zmodyfikowanego pliku pod zmieniona nazwa - <Shift>+<F2>

zapisanie pliku i zakończenie pracy z edytorem - <Shift>+<F10>

zakończenie pracy z edytorem bez zapisywania zmian - <F10> lub <Esc>

zaznaczenie bloku (fragmentu tekstu, złożonego z pewnej ilości linii) - należy ustawić kursor w pierwszej linii bloku i nacisnąć klawisz <F3>, po czym przesunąć kursor do ostatniej linii, która chcemy wyróżnić i zaznaczyć koniec bloku ponownym wciśnięciem klawisza <F3>

wstawienie w miejscu położenia kursora kopii zaznaczonego tekstu - <F5>

przeniesienie w miejscu położenia kursora zaznaczonego tekstu - <F6>

usunięcie zaznaczonego tekstu - <F8>

dołączenie zaznaczonego tekstu do innego pliku - <Alt>+<F10> (w okienku, które się pojawi, należy wpisać nazwę pliku do którego chcemy dołączyć zaznaczony fragment)

anulowanie zaznaczenia bloku - <Shift>+<F3>

wyszukiwanie tekstu w pliku - <F7>, (przeszukiwanie od aktualnej pozycji kursora do końca tekstu) lub <Shift>+<F7> (przeszukiwanie wstecz). W okienku dialogowym, które się pojawi należy wpisać szukany tekst. Jeśli zaznaczymy (znak [x] klawiszem <Spacja>) opcje Case Sensitive, program uwzględni przy wyszukiwaniu układ małych i dużych liter. Klawisz skrótu <Alt>+<F7> pozwoli nam odnaleźć następny fragment o tej samej treści

- wyszukiwanie i zamiana tekstu <F4> (przeszukiwanie od aktualnej pozycji kursora do końca tekstu) lub <Shift>+<F4> (przeszukiwanie wstecz). W okienku, które się pojawi należy wpisać szukany tekst a następnie tekst, którym chcemy go zastąpić. Zależnie od wybranej opcji, program może wymienić tylko pierwszy odszukany fragment (Replace One), pominąć pierwszy fragment i szukać następnych (Skip), wymienić pierwszy fragment i szukać następnych (Replace) lub wymienić wszystkie fragmenty o tej treści (Replace All)
- wstawianie w miejscu kursora aktualnej daty i czasu <Alt>+<F3>
- wstawianie w miejscu kursora zawartości innego pliku <Alt>+<F5> (w oknie dialogowym, które się pojawi należy wpisać nazwę pliku)
- wyświetlanie liczby słów i linii w pliku <Alt>+<F6>
- przeniesienie kursora do wybranej linii <Alt>+<F8> (w okienku, które się pojawi należy wpisać numer linii
- włączenie / wyłączenie opcji wykonująca zapasowa kopie pliku o rozszerzeniu .BAK) usuniecie wyrazu przed kursorem <Ctrl>+<T>
- usuniecie wyrazu, poprzedzającego wyraz, który wskazuje kursor <Ctrl>+<W> lub <Ctr>+<BACKSPACE>
- wstawienie znaku, którego nie ma na klawiaturze <Ctrl>+<Q> a następnie kombinacja klawiszy, odpowiadająca danemu znakowi, np. <Alt>+21 dla znaku paragrafu (cyfry z części numerycznej klawiatury)
- usuniecie bieżącej linii <Ctrl>+<Y>
- usuniecie tekstu od położenia kursora do końca linii <Ctrl>+<K>
- przeniesienie kursora na początek bieżącej linii <Home>
- przeniesienie kursora na koniec bieżącej linii <End>
- przeniesienie kursora na początek pliku <Ctrl>+<Home>
- przeniesienie kursora na koniec pliku <Ctrl>+<End>
- przesuniecie kursora o jedno słowo w lewo <Ctrl>+<?>
- przesuniecie kursora o jedno słowo w prawo <Ctrl>+ <?>

wyświetlanie pomocy dla edytora (w języku angielskim) - <F1>

#### 10.Literatura uzupełniająca

Piotr Kuster, "Norton Commander wiecznie młody 4.0", wydawnictwo Croma, 1993 dostępny między innymi w wypożyczalni Filii Biblioteki Głównej PW (SII 11.444) i czytelni